Orientações para a Rematrícula on-line

Período da Rematrícula: 24 a 27 de Julho de 2020

Vencimento do boleto: 28/07/2020

Início das aulas 10/08/2020

### Passo a passo:

Acesse a sua Área Acadêmica no site da Faculdade Dinâmica;

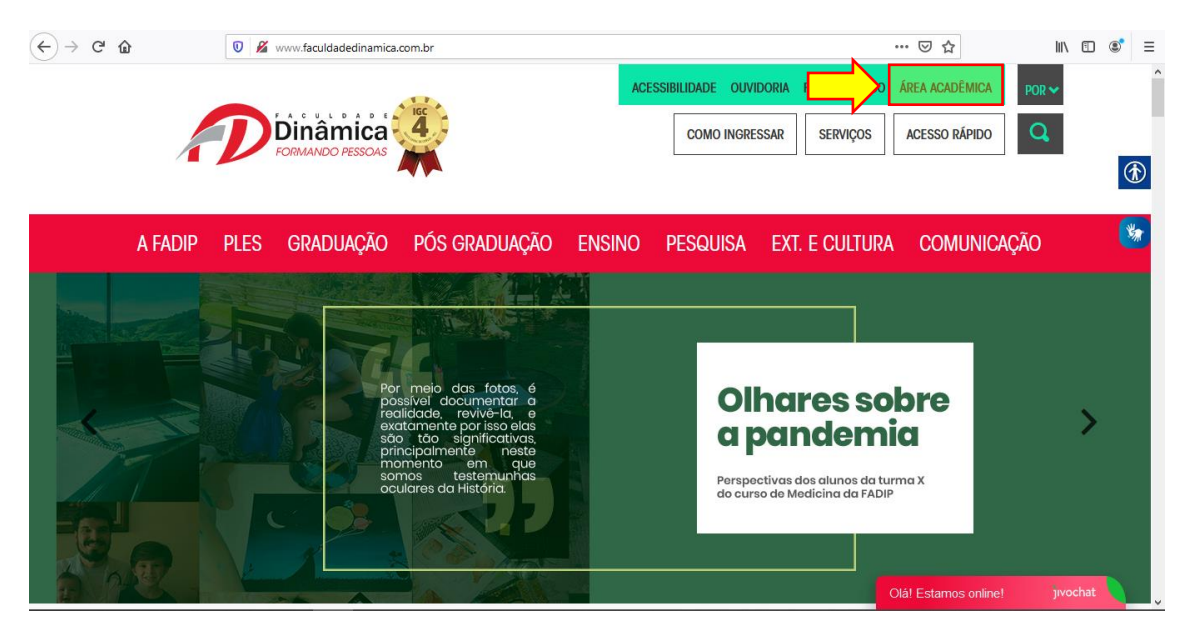

#### No menu lateral clique em Matrícula Online – Rematrícula On-line;

| D2310 - ALUNO PARA REALIZA | Dinâmica<br>FORMANDO PESSOAS                                                                                                    | ADM - A                 | DMINIST | TRAÇÃO    | )        |          |         |       |          |        |        | v   | ersão | Ses: | São expira em 15 min.<br>IRC4061 16/07/2020 01- | FORMA <sup>1</sup><br>PESS | ND<br>50P   |
|----------------------------|----------------------------------------------------------------------------------------------------|-------------------------|---------|-----------|----------|----------|---------|-------|----------|--------|--------|-----|-------|------|-------------------------------------------------|----------------------------|-------------|
| ] Dados Pessoais           | Ordenação: • Matriz/Grade O Alfab                                                                                                    | oética                  |         |           |          | Α        | Ao clic | ar so | obre a n | nota e | xibir: | • A | valia | çõe  | s Escolares 🔿 Gráfico A                         | lluno X Tur                | irma        |
| ] Mensagens                | Notac / Execuência                                                                                                    |                         |         |           |          |          |         |       |          |        |        |     |       |      |                                                 |                            |             |
| Acadêmico                  | notas / Frequencia                                                                                                    |                         |         |           | Neter    | _        |         |       |          |        |        |     |       |      |                                                 |                            |             |
| Recebimentos               | Disciplinas                                                                                                    | Turma                   | ETA1    | ETA2      | ETA3     | SA       | REC     | RF I  | ETA1 E   | TA2    | ETA3   | SA  | REC   | RF   | Situação de vinculo<br>na disciplina            | Situaçã<br>Acadêmi         | ot.<br>soi. |
| Matricula Online           | ANÁLISE DE CUSTOS II                                                                                                    | ADMN5A                  | 28,00   | 29,70     | 40,00    | 97,70    | -       | -     | 0        | 0      | 0      | 0   | -     | 0    | Regular                                         |                            |             |
|                            | ADMINISTRAÇÃO DA PRODUÇÃO II                                                                                                    | ADMN5A                  | 23,50   | 25,50     | 40,00    | 89,00    | -       | -     | 0        | 0      | 0      | 0   | -     | 0    | Regular                                         |                            |             |
| Protocolo                  | GESTÃO DE PESSOAS II                                                                                                    | ADMN5A                  | 28,00   | 28,80     | 40,00    | 96,80    | -       | -     | 2        | 0      | 0      | 2   | -     | 2    | Regular                                         |                            |             |
| Biblioteca                 | ADMINISTRAÇÃO FINANCEIRA I                                                                                                    | ADMN5A                  | 23,75   | 26,00     | 38,00    | 87,75    | -       | -     | 0        | 0      | 0      | 0   | -     | 0    | Regular                                         |                            |             |
| P-44-1-                    | ADMINISTRAÇÃO MERCADOLÓGICA I                                                                                                    | ADMN5A                  | 23,50   | 25,70     | 40,00    | 89,20    | -       | -     | 4        | 2      | 0      | 6   | -     | 6    | Regular                                         |                            |             |
| estagio                    | ESTÁGIO SUPERVISIONADO I                                                                                                    | ADMN5A                  |         | -         | -        | -        | -       | -     | 0        | 0      | 0      | 0   | -     | 0    | Regular                                         | Em Curs                    | 50          |
| Questionários (0)          | obs:<br>- Esse documento não possui nenhum valor<br>- Notas com * estão abaixo da média.<br>- Disciplinas com un (*) estão em adaptaçã | oficial.<br>io, (**) em | dependé | ência e ( | (***) en | n especi | al.     |       |          |        |        |     |       |      |                                                 |                            |             |

| D                                  | Dinâmica<br>ORMANDO PESSOAS                  | st ADM - A | ADMINIS | TRAÇÃO | 0     |       |        |       |        |          |         |    |       | Ses  | são expira em 13 min.                | FORM!<br>PES     | ND<br>SOI   |
|------------------------------------|----------------------------------------------|------------|---------|--------|-------|-------|--------|-------|--------|----------|---------|----|-------|------|--------------------------------------|------------------|-------------|
| + ] Dados Pessoais                 | Ordenação: <ul> <li>Matriz/Grade </li> </ul> | abética    |         |        |       | А     | lo cli | car s | obre a | a nota ( | exibir: | •  | Avali | açõe | s Escolares 🔾 Gráfico /              | Aluno X Tu       | urm         |
| ] Mensagens                        |                                              |            |         |        |       |       |        |       |        |          |         |    |       |      |                                      |                  |             |
| ] Acadêmico                        | Notas / Frequencia                           |            |         |        |       | _     |        |       |        |          | r - 14  | _  |       |      |                                      |                  |             |
| ] Recebimentos                     | Disciplinas                                  | Turma      | ETA1    | ETA2   | ETA3  | SA    | REC    | RF    | ETA1   | ETA2     | Faita:  | SA | REC   | RF   | Situação de vínculo<br>na disciplina | Situaç<br>Acadên | ;ão<br>nica |
| 1 Mathiada Onlina                  | ANÁLISE DE CUSTOS II                         | ADMN5A     | 28,00   | 29,70  | 40,00 | 97,70 | -      | -     | 0      | 0        | 0       | 0  | -     | 0    | Regular                              |                  |             |
| ) Matheula Online                  | ADMINISTRAÇÃO DA PRODUÇÃO II                 | ADMN5A     | 23,50   | 25,50  | 40,00 | 89,00 | -      | -     | 0      | 0        | 0       | 0  | -     | 0    | Regular                              |                  |             |
| Comprovante - Matrícula            | GESTÃO DE PESSOAS II                         | ADMN5A     | 28,00   | 28,80  | 40,00 | 96,80 | -      | -     | 2      | 0        | 0       | 2  | -     | 2    | Regular                              |                  |             |
| Portigino da lica di la cine di la | ADMINISTRAÇÃO FINANCEIRA I                   | ADMN5A     | 23,75   | 26,00  | 38,00 | 87,75 | -      | -     | 0      | 0        | 0       | 0  | -     | 0    | Regular                              |                  |             |
| Contrato - Matrícula               | ADMINISTRAÇÃO MERCADOLÓGICA I                | ADMN5A     | 23,50   | 25,70  | 40,00 | 89,20 | -      | -     | 4      | 2        | 0       | 6  | -     | 6    | Regular                              |                  |             |
| Contrato - Matrícula               |                                              | ADMANEA    | -       | -      | -     | -     | -      | -     | 0      | 0        | 0       | 0  | -     | 0    | Regular                              | Em Cur           | rso         |
| Contrato - Matrícula<br>Protocolo  | ESTÁGIO SUPERVISIONADO I                     | ADMINDA    |         |        |       |       |        |       |        |          |         |    |       |      |                                      |                  |             |

Na tela Dados Cadastrais, favor conferir se todos os seus dados estão atualizados e preenchidos corretamente. Se necessário, atualize as suas informações. Após clique em <u>Confirmar</u>.

**Importante:** Conferir se o seu e-mail está preenchido corretamente, pois será enviado para esse e-mail uma chave de validação caso opte em gerar o token por e-mail nas próximas etapas do processo da rematrícula.

| [ + ] Dados Pessoais      | Dados Cadastrais                         |                                                                   |
|---------------------------|------------------------------------------|-------------------------------------------------------------------|
| [ + ] Mensagens           | Nome:                                    | ALUNO PARA REALIZAÇÃO DE TESTES                                   |
|                           | Identidade:                              | MG-12.345.678                                                     |
| [ + ] Académico           | CPF:                                     | 53172944603                                                       |
| [ + ] Recebimentos        | Sexo:                                    | Masculino                                                         |
| [ - ] Matricula Online    | Dados de Endereço                        |                                                                   |
| - Rematrícula On-line     | *Endereço:                               | Rua Teste                                                         |
| - Comprovante - Matrícula | *Número:                                 | 123                                                               |
| - Contrato - Matricula    | *Bairro:                                 | Teste                                                             |
| [ + ] Protocolo           | *Cidade:                                 | Ponte Nova                                                        |
| [ + ] Biblioteca          | Cep:                                     | 35430147 Consulta CEP Utilize no formato 99999999                 |
| [ + ] = +4.5              | *Estado:                                 | MG                                                                |
|                           | *Telefone:                               | (00) 0000-0000                                                    |
| [+]Questionários (0)      | Celular:                                 | (00) 00000-0000                                                   |
|                           | *E-mail:                                 | ti@faculdadedinamica.com.br                                       |
| Minha                     | Senha:                                   | A senha pode ser alterada utilizando opīč/½ïč/½o de menu.         |
| Biblioteca                | Dados Complementares                     |                                                                   |
|                           | *Necessidade Especial:                   | Nenhuma                                                           |
|                           | Data de Nascimento:                      | 25/12/1989                                                        |
|                           | Data de conclusão do ensino médio:       | 29/12/2014                                                        |
|                           | Comunicação                              |                                                                   |
|                           | Receber email quando houver novidades e  | m aulas, avaliações, notas, faltas e arquivos.                    |
|                           | Receber mensagem do sistema quando hou   | iver novidades em aulas, avaliações, notas, faltas e arquivos.    |
|                           | Autorizo o envio dos meus dados cadastra | s para o SEB, conforme Portaria Nº1.773-MEC-Art. 6º-Parágrafo 5º. |
|                           |                                          | Confirmar                                                         |

Na tela Disciplinas, clicar no check box "Disciplinas matriculadas", marcando a opção.

| Período | Disciplina                             | Carga<br>Horária | Turma/Subturma | Professor | Horário |
|---------|----------------------------------------|------------------|----------------|-----------|---------|
| 6       | 03800-ADMINISTRAÇÃO FINANCEIRA II      | 72               | ADMN6A/0       |           |         |
| 6       | 03802-ADMINISTRAÇÃO MERCADOLÓGICA II   | 72               | ADMN6A/0       |           |         |
| 6       | 03804-ESTÁGIO SUPERVISIONADO II        | 100              | ADMN6A/0       |           |         |
| 6       | 03803-GESTÃO PÚBLICA                   | 36               | ADMN6A/0       |           |         |
| 6       | 03799-LOGÍSTICA                        | 72               | ADMN6A/0       |           |         |
| 6       | 03801-ORÇAMENTO EMPRESARIAL            | 72               | ADMN6A/0       |           |         |
| 6       | 03805-TRABALHO DE CONCLUSÃO DE CURSO I | 36               | ADMN6A/0       |           |         |

Clicar em "contrato de matrícula" para ler as disposições do contrato (se não clicar para abrir o contrato você não conseguirá avançar no processo)

|      | Li e aceito o <u>contrato de matrícula</u> |                                                                                                 | Confirmar matrícula |
|------|--------------------------------------------|-------------------------------------------------------------------------------------------------|---------------------|
| * Oł | servação: A enturmação será realizada er   | n situação pendente, a regularização depende dos critérios definidos pela secretaria acadêmica. |                     |

O contrato de prestação de serviços de educação escolar irá abrir uma nova aba conforme a apresentada abaixo:

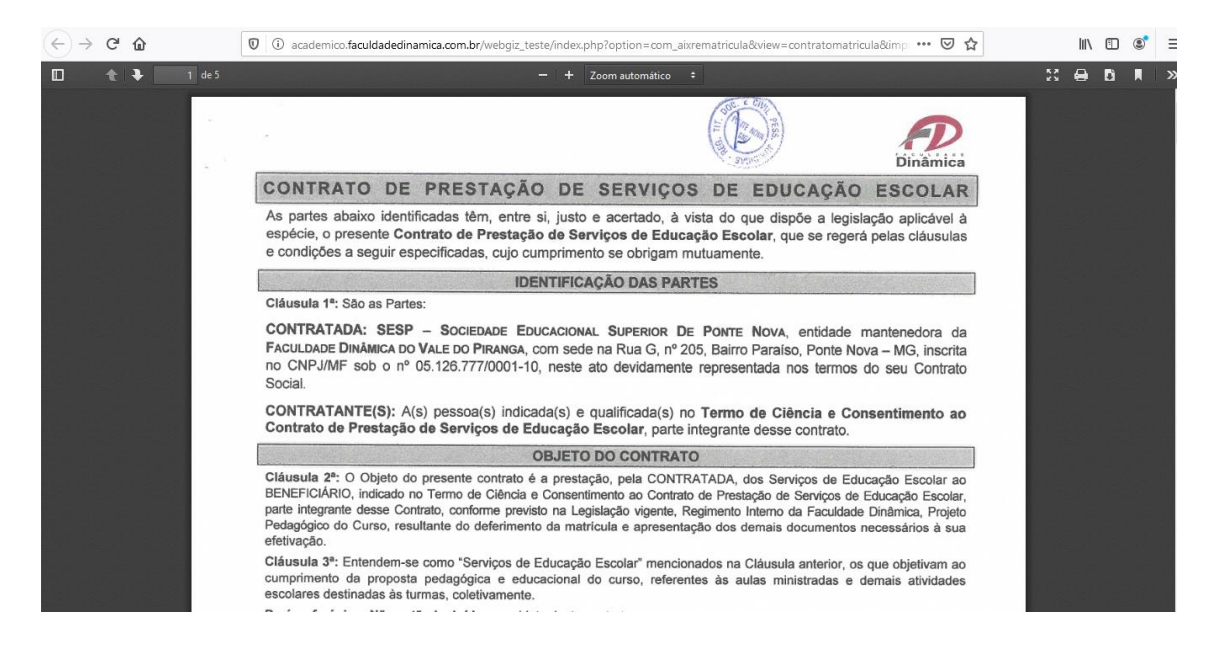

Após a leitura do contrato retornar à página do processo de matrícula para continuar os próximos passos. Clicar no check box "Li e aceito o contrato de matrícula" e logo após em "Confirmar matrícula":

| Quadro de Horários                         |                           |                      |                           |                         |             |              |
|--------------------------------------------|---------------------------|----------------------|---------------------------|-------------------------|-------------|--------------|
| Horários                                   | Segunda-Feira             | Terça-Feira          | Quarta-Feira              | Quinta-Feira            | Sexta-Feira | Sábado       |
|                                            |                           |                      |                           |                         |             |              |
|                                            |                           |                      |                           |                         |             |              |
|                                            |                           |                      |                           |                         |             |              |
|                                            |                           |                      |                           |                         |             |              |
| ~                                          |                           |                      |                           |                         |             |              |
|                                            |                           |                      |                           |                         |             |              |
|                                            |                           |                      |                           |                         |             | <u></u>      |
| Li e aceito o <u>contrato de matrícula</u> |                           |                      |                           |                         | Confirma    | ar matrícula |
| * Observação: A enturmação será realizada  | em situação pendente, a r | egularização depende | dos critérios definidos p | ela secretaria acadêmio |             |              |

Na confirmação da matrícula você receberá um token para validação do contrato que será emitido através de duas opções a escolha do aluno:

Opção 1: por e-mail (no endereço eletrônico validado no início do processo)

**Opção 2:** por QR Code através do aplicativo ExtraClasse (essa opção só é possível para usuários de dispositivos móveis com <u>sistema android</u>)

# <u>Opção 1</u>: Validação com recebimento de Chave de Integração por e-mail

Após a leitura do contrato e início da confirmação da matrícula, será exibida a janela Chave de validação. Clique na opção E-mail e em *Gerar Token*.

| Quadro de Horários                                                                                                 | Chave de validação X                                                         |                     |
|----------------------------------------------------------------------------------------------------|------------------------------------------------------------------------------|---------------------|
| Horários                                                                                                    | Para concluir o processo de Matrícula Online escolha uma forma de validação. | Sexta-Feira Sábado  |
| <ul> <li>Li e aceito o <u>contrato de matrícula</u></li> <li>Observação: A enturmação será realizada em</li> </ul> | Fechar Confirmar                                                             | Confirmar matrícula |

Será encaminhado para o e-mail do aluno a Chave de integração, através da seguinte mensagem:

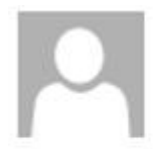

seg 20/07/2020 21:59 no-reply@faculdadedinamica.com.br Chave de integração

Para ti@faculdadedinamica.com.br

## Chave de integração rematrícula

cc647c5b704dae67e66a42cb3a9469d9

O código da Chave de integração é único e pessoal, recebido exclusivamente no e-mail do aluno, informado no início do processo e correponderá à assinatura do aluno no contrato.

Após o recebimento da Chave de integração, no e-mail, o aluno deverá preencher o Código no sistema, conforme modelo abaixo e clicar em *Confirmar*.

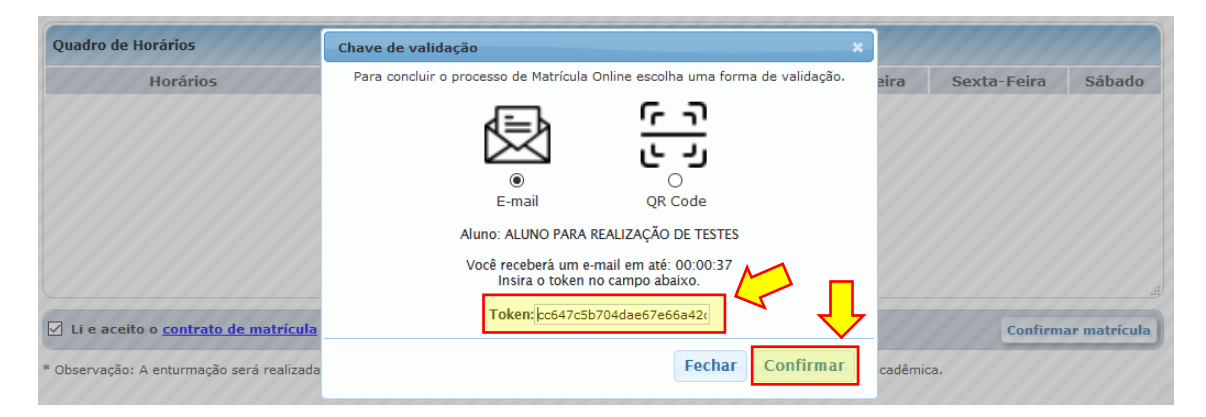

Insira o código recebido e clique em confirmar.

Será exibida a janela com o Termo de Ciência e Consentimento ao Contrato de Prestação de Serviços de Educação Escolar que estará assinado digitalmente através de processo de validação eletrônico com Chave de Autenticação.

<u>Opção 2</u>: Validação com geração da Chave de Integração por QR Code através do aplicativo ExtraClasse (essa opção é possível somente para usuários de dispositivos móveis com <u>sistema</u> <u>android</u> e aplicativo <u>ExtraClasse</u> atualizado com versão 2.0.13 ou posterior. Dispositivos com sistema IOS deverão realizar o processo exclusivamente com a validação por e-mail, através da Opção 1.)

Após a leitura do contrato e início da confirmação da matrícula, será exibida a janela Chave de validação. Clique na opção QR Code e depois em *Gerar Token*.

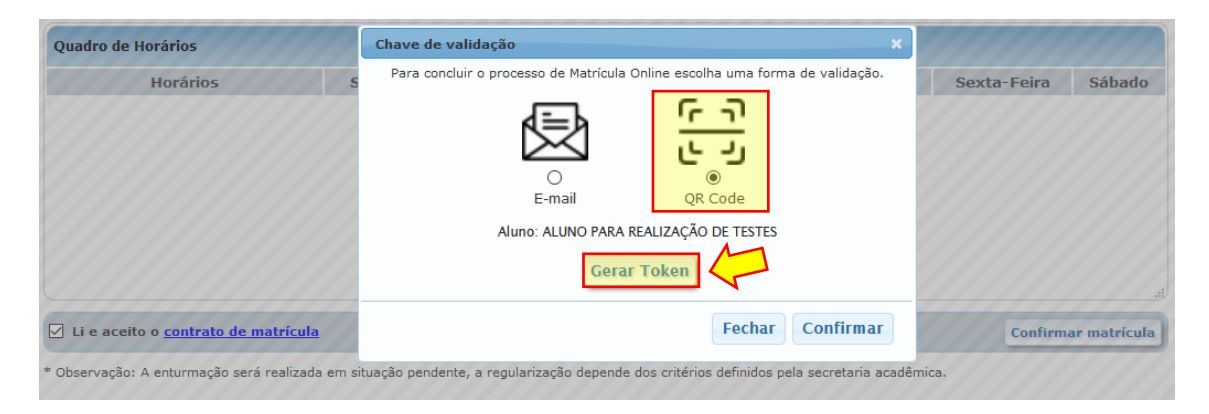

Utilize o App ExtraClase, na versão 2.0.13 ou posterior, para scanear o QR Code. Para realizar a leitura utilize ícone abaixo.

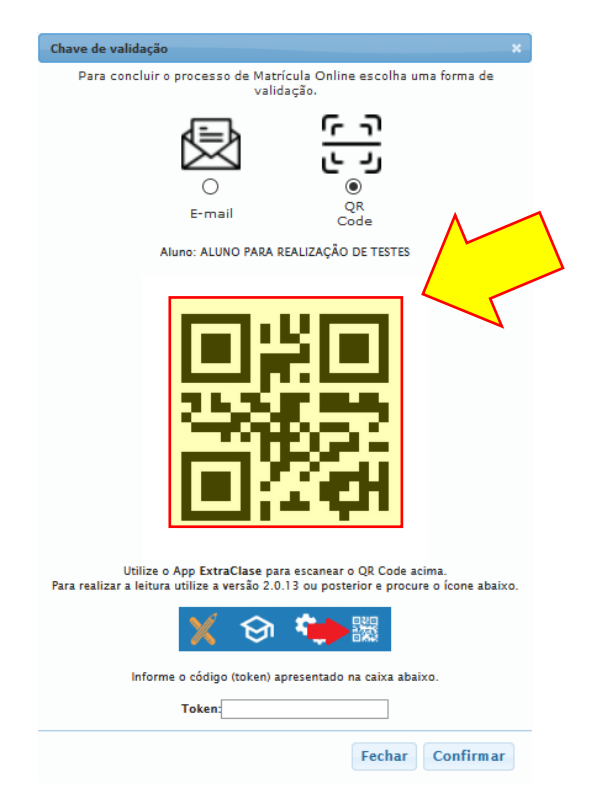

Aponte o seu dispositivo para o QR Code da tela, através do aplicativo ExtraClasse, para fazer a leitura e geração da Chave de Integração.

Insira o código alfa numérico gerado e clique em confirmar.

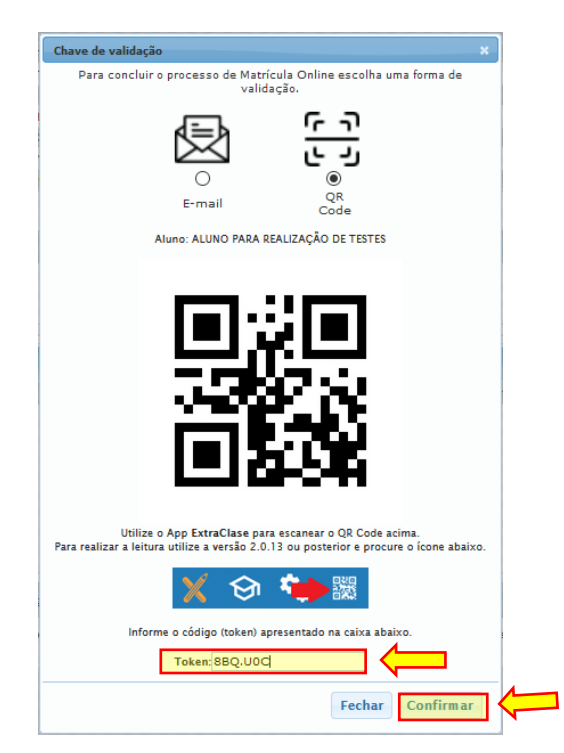

Será exibida a janela com o Termo de Ciência e Consentimento ao Contrato de Prestação de Serviços de Educação Escolar que estará assinado digitalmente através de processo de validação eletrônico com Chave de Autenticação.

| TERMO CIÊNCIA E CONSENTIMENTO AO CONTRATO DE PRESTAÇÃO DE SERV                                                                                                    | IÇOS DE EDUCAÇÃO ESCOLAR                                                                                                  |  |  |  |  |  |
|----------------------------------------------------------------------------------------------------|----------------------------------------------------------------------------------------------------|--|--|--|--|--|
| As partes abaixo identificadas têm, entre si, justo e acertado, à vista do que dispõe a legislação aplicável à espécie, o presente <b>Termo Ciência e Consentimento ao Contrato de Prestação de Serviços de Educação Escolar</b> , que se regerá pelas cláusulas e condições a seguir especificadas, cujo cumprimento se obrigam mutuamente. |                                                                                                    |  |  |  |  |  |
| IDENTIFICAÇÃO DE PARTES                                                                                                    |                                                                                                    |  |  |  |  |  |
| CONTRATADA: FACULDADE DINÂMICA DO VALE DO PH<br>EDUCACIONAL SUPERIOR DE PONTE NOVA, entidade mantenede<br>DO VALE DO PIRANGA, com sede na RUA G, 205, PARAÍSO, PONT<br>no CNPJ/MF sob o № 05126777000110, neste ato devidamente represe<br>Social.                                                                                           | RANGA - SESP- SOCIEDADE<br>ra da FACULDADE DINÂMICA<br>E NOVA - PONTE NOVA, inscrita<br>entada nos termos do seu Contrato |  |  |  |  |  |
| CONTRATANTE: ALUNO PARA REALIZAÇÃO                                                                                                    | DETESTES                                                                                                    |  |  |  |  |  |
| Nacionalidade: Estado Civil: Solteiro (a)                                                                                                    | Profissão                                                                                                    |  |  |  |  |  |
| Identidade RG nº: <u>MG-12.345.678</u> , no CPF/MF sob o nº: <u>531.729.446-03</u> , residente e domiciliado na:                                                                                                    |                                                                                                    |  |  |  |  |  |
| Rua Teste                                                                                                    |                                                                                                    |  |  |  |  |  |
| Nome da Raa/Avenida/Praça                                                                                                    |                                                                                                    |  |  |  |  |  |
| Teste Ponte Nova                                                                                                    | 35430147                                                                                                    |  |  |  |  |  |
| Tel:, Col:, Col:, Email: abu                                                                                                    | no testes@testesl.com.aix                                                                                                 |  |  |  |  |  |
| BENEFICIÁRIO DOS SERVIÇOS - ALUNO(/                                                                                                    | 4)                                                                                                    |  |  |  |  |  |
| Cláusula 1º: Os serviços de educação escolar contratados serão presta<br>CONTRATANTE(s), acima qualificado(s), e a seguir indicado(a):<br>NOME:ALUNO PARA REALIZAÇÃO DE TESTES                                                                                                    | ados ao BENEFICIÁRIO(A) do(s) <u>Matricula: 18-02310</u>                                                                  |  |  |  |  |  |
| Nercionalidade: BRASILFIRA Estado Civil: Solteiro (a)                                                                                                    | Profissão                                                                                                    |  |  |  |  |  |
| Identidade RG n°: <u>MG-12.345.678</u> , no CPF/MF sob o n°: <u>531.729.446-0</u>                                                                                                    | , residente e domiciliado na:                                                                                             |  |  |  |  |  |
| Rua Teste                                                                                                    |                                                                                                    |  |  |  |  |  |
| Norae da Raa/Avenida/Praça                                                                                                    |                                                                                                    |  |  |  |  |  |
| Teste Ponte Nova                                                                                                    | , 35430147                                                                                                    |  |  |  |  |  |
| Tel:, Cel:, Email:t@                                                                                                    | faculdadedinamica com br                                                                                                  |  |  |  |  |  |
| Curso: ADMINISTRAÇÃO                                                                                                    |                                                                                                    |  |  |  |  |  |
| Periodo: 6º Turno: 2 Semastra: 02.2020                                                                                                    |                                                                                                    |  |  |  |  |  |

Cláusula 2\*: Constitui objeto deste Termo de Ciência e Consentimento a anuência ao Contrato de Prestação de Serviços de Educação Escolar, com a consequente (re)matrícula do beneficiário para o semestre letivo vigente, ao fim do qual, o(s) CONTRATANTE(S) deverá(ão) renovar a matrícula do EENEFICIÁRIO mediante um novo termo, para que este possa cursar os períodos subsequentes, conforme definido na Matriz Curricular do Curso e no Calendário Acadêmico Institucional, ambos definidos pela CONTRATADA.

Cláusula 3<sup>\*</sup>: O(s) CONTRATANTE(S), através deste termo, declaram-se totalmente cientes e estão acordes com o estabelecido no CONTRATO DE PRESTAÇÃO DE SERVIÇOS DE EDUCAÇÃO ESCOLAR em todos os seus termos cujas suas cláusulas e condições estão registradas no Cartório de Registro de Títulos e Documentos da Comarca de Ponte Nova/MG, sob o protocolo nº 35266, registrado sob o nº 8427, do livro 65-B, pág. 217, de 19/07/2018, estando cientes ainda de que o referido contrato encontra-se disponível na área acadêmica do BENEFICIÁRIO e no site da CONTRADADA, na internet (www.faculdadedinamica.com br), manifestando sua anuência, pela aposição de suas assinaturas neste ato, a todas as suas cláusulas e condições.

Cláusula 4°: O(s) CONTRATANTE(S) reconhece(m) estar(em) cientes, ainda, do teor das Normas Institucionais que regem a CONTRATADA, em especial, o Regimento Interno da Faculdade Dinâmica e as normativas que estabelecem os valores e atualizações das mensalidades e serviços acadêmicos prestados aos estudantes dos cursos ofertados pela CONTRADADA, publicadas de acordo com a Lei nº 9.870/99, que também se encontram disponíveis no site da CONTRADADA, na internet (www.faculdadedinamica.com.br).

Cláusula 5<sup>\*</sup>: As partes declaram, ainda, estarem cientes que a (re)matrícula nos semestres subsequentes, conforme cláusula 2<sup>\*</sup>, estará condicionada à quitação de eventuais débitos pendentes e pretéritos, bem como ao pagamento da primeira parcela da semestralidade atual, nos prazos e formas definidos pela CONTRATADA.

Cláusula 6<sup>+</sup>: Permanecem inalteradas todas as demais disposições contidas no CONTRATO GERAL, registrado em Cartório.

Cláusula 7<sup>\*</sup>: As Partes elegem o foro da Comarca de Ponte Nova – MG para dirimir qualquer questão oriunda deste Termo e do respectivo Contrato Geral, renunciando a todo e qualquer outro, por mais especial ou privilegiado que seja, podendo os casos omissos serem resolvidos de comum acordo entre as partes convenientes.

Estando assim justas e contratadas, as Partes assinam o presente Termo de Ciência e Consentimento, em 2 (duas) vias de igual teor e forma para que produza seus efeitos.

#### PONTE NOVA(MG), 21/07/2020

Certifico que esse termo foi assinado e autenticado digitalmente por José Cláudio Maciel de Oliveira - Diretor Geral da Faculdade Dinâmica e validado por processo eletrônico pelos contratantes em 10/08/2020. Chave de Autenticação: 8BQ UOC. Para verificar a autenticidade deste documento acesse: http://academico.faculdadedinamica.com.br/webgiz/publico em seguida informe o código de verificação: 37F8.C17F.34E8.EF35 ou aponte o seu dispositivo para o QR Code

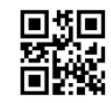

A matrícula só será efetivada após a confirmação do pagamento da 1º parcela da semestralidade e da confirmação da assinatura do Termo de Ciência e Consentimento ao Contrato de Prestação de Serviços de Educação Escolar e Requerimento de Matrícula através do processo de validação eletrônico com Chave de Autenticação (Token).

Após as confirmações, o contrato ficará disponível eletronicamente na área acadêmica do aluno, não necessitando impressão ou entrega de documento físico na Faculdade.

O aluno com pendência na secretaria, tesouraria e/ou biblioteca deverá procurar a Faculdade Dinâmica no período que antecede a rematrícula, para regularizar sua situação, pois o sistema não permitirá a renovação da matrícula de alunos com pendências.

Todos os alunos deverão formalizar o processo de renovação de matrícula, independentemente de ser beneficiário do PROUNI, FIES, ou qualquer outro tipo de bolsa ou crédito, mesmo sendo 100%.

# Rematrícula Especial (*estudantes em situação acadêmica não regular*) Período da Rematrícula: 28 a 31 de Julho de 2020 Vencimento do boleto: 03/08/2020

Início das aulas 10/08/2020

Os alunos em situação de rematrícula especial serão notificados pela Secretaria Acadêmica para formalizarem o processo de rematrícula.

Vencimento das próximas parcelas do 2º semestre de 2020

2ª parcela: 10/08/2020

3ª parcela: 10/09/2020

4ª parcela: 10/10/2020

5ª parcela: 10/11/2020

6ª parcela: 10/12/2020

Boleto para pagamento disponível no site da Faculdade Dinâmica, através do portal Área Acadêmica no menu Recebimentos – Situação Financeira.

A desistência do curso, após o processo de matrícula, deverá ser comunicada com antecedência, presencialmente, por escrito em requerimento próprio disponível na Secretaria Acadêmica da Faculdade Dinâmica.

A mera infrequência do aluno às aulas ou atividades escolares, não desabriga o contratante do pagamento das parcelas das semestralidades vencidas e vincendas, tendo em vista a disponibilização dos serviços prestados pela contratada.

Dívidas: (31) 3817-2010 ou secretariaacademica1@faculdadedinamica.com.br